## **TSE** entsperren

## TSE wurde von Anwender durch falsche Eingabe Admin PIN / Time Admin PIN gesperrt

Sollte es passieren, dass ein Anwender seine TSE durch Falscheingabe von Admin Pin oder Time Admin Pin sperrt, muss diese in der Software wieder entsperrt werden. Hierzu wird der bei der Einrichtung der TSE vergebene PUK benötigt!

Wechseln Sie über: DATEI - ANBINDUNG - TECHNISCHE SICHERHEITSEINRICHTUNG - EINSTELLUNGEN - ERWEITERT - Schaltfläche: TSE-EINRICHTUNG.

## (i) Information.... × Bitte wählen Sie eine TSE Funktion aus: Diagnose & Wartung → Klicken Sie hier, um einen TSE Selbst-Test zu machen bzw. eine TSE Wartung durchzuführen → Klicken Sie hier, um die Admin PIN, TimeAdmin PIN und PUK in der TSE zu hinterlegen → Klicken Sie hier, um die Admin PIN, TimeAdmin PIN oder PUK zu ändern. → Klicken Sie hier, um eine gesperrte Admin PIN oder TimeAdmin PIN mit Hilfe der PUK zu entsperren

Abbrechen

Im nachfolgenden Eingabefenster kann nun die gesperrte Admin PIN bzw. TimeAdmin PIN durch Eingabe der PUK entsperrt werden.

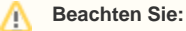

Die Falscheingabe des PUK kann die TSE unwiderruflich sperren! Vermeiden Sie deshalb Fehleingaben.